## مستند تثبيت تمهيدي لـ Adobe® Photoshop® 7.0.1 ME

مايو 2002

### تثبيت Adobe Photoshop

قبل أن يمكنك استخدام Photoshop 7.0 ME أو المكوّن ImageReady™ 7.0 ME، يجب عليك أن تقوم بتثبيت Photoshop على القرص الصلب الخاص بك؛ و لا يمكنك تشغيل Photoshop من الاسطوانة الخاصة بالتطبيق.

## لتثيبت Photoshop 7.0 ME على Windows:

1- أدخل اسطوانة التطبيق في سواقة الأقراص المدمجة الخاصة بك. 2- نفذ أي مما يلي: - في حالة ما إذا كانت الاسطوانة تبدأ العمل تلقائياً، استخدم الأزرار التي تظهر على الشاشة ليبدأ تشغيل مثبّت Photoshop. - في حالة ما إذا كانت الاسطوانة لا تبدأ العمل تلقائياً، انقر زر قائمة ابدأ و اختر تشغيل من القائمة، انقر عرض ثم اختر أيقونة سواقة الأقراص المدمجة من قائمة البحث في و انقر الملف Setup.exe الموجود على مجلد Photoshop 7 نقراً مزدوجاً ثم انقر موافق في شاشة تشغيل. 3- انقر التالي في شاشة الإعداد. 4- ستظهر شاشة تحذيرية تطلب منك أن تغلق كل تطبيقات Adobe قبل الاستمرار و ذلك لتفادي إعادة تشغيل النظام بعد التثبيت. انقر موافق. 5- اختر الدولة التي تنتمي إليها، و انقر التالي. 6- اقرأ اتفاقية الترخيص الخاصة بالمستخدم النهائي، و انقر موافق. 7- أدخل اسمك و معلومات الشركة، و اكتب الرقم المسلسل بدقة كما هو موضح في بطاقة التسجيل أو على الغلاف الداخلي لحافظة الاسطوانة المدمجة. ثم انقر التالي، و تأكد من صحة البيانات التي قمت بإدخالها. 8- حدد نوع التثبيت الذي ترغب فيه: - لاستخدام التثبيت القياسي، اختر نمطي. - لتثبيت مكونات معينة فقط، اختر تثيبت شخصي، ثم حدد المكونات المرغوبة. عنماد تحدد مكوّن، يظهر توصيفه على الشاشة. 9- إذا رغبت في تغيير مكان التثبيت، انقر عرض ثم حدد مجلد وجهة. 10- انقر التالي. 11- اختر إما تثبيت Adobe SVG Viewer (إضافة تسمح لك بعرض رسومات و نصوص و صور ديناميكية معقدة في متصفح الويب). انقر إما تثيبت أو تخطي. (إذا اخترت تثبيت شخصي، فإن شاشة SVG لن تعرض حيث أنها أحد مكونات التثبيت الشخصي). 12- حدد أنواع الملفات المرتبطة و انقر التالي: - لربط Photoshop أو ImageReady بنوع الملف، اختر نوع الملف من القائمة و اختر Photoshop أو ImageReady. عندما تقوم بنقر ملف من نوع معين نقراً مزدوجاً من علي سطح المكتب أو في برنامج Windows Explorer، فإن التطبيق المرتبط يعمل تلقائيا. هذا الارتباط يستبدل أي تطبيق آخر كان مرتبطاً في الأصل بنوع الملف. - للاستمرار في التشغيل التلقائي للتطبيق المرتبط بنوع الملف من الأصل، حدد نوع الملف من القائمة واختر NC لإ يوجد تغيير). لابد من اختيار NC لنوع الملف إذا ما كنت ترغب في منع نوع الملف من تشغيل Photoshop أو ImageReady بشكل تلقائي. 13- انقر التالي، و اتبع التعليمات التي تظهر على الشاشة لإنهاء عملية التثبيت. 14- عند انتهاء عملية التثبيت، تظهر رسالة تخبرك بأنه تم تثبيت Photoshop. انقر انهاء.

### لتثبيت Photoshop 7.0 على Mac OS

هام: عندما تختار تثبيت OS X على Adobe Photoshop 7.0 ME، قد تظهر رسالة تحذيرية تنبهك إلى أنه لم يتم تحديد قرص به نظام تشغيل Classic. في هذه الحالة أخرج من المثبت و انتقل إلى System Preferences Classic ددد القرص الذي تم تثبيت بيئة التشغيل الـ Classic عليه، ثم اخرج من System Preferences و ابدأ عملية التثبيت من جديد. (إذا لم يكن لديك قرص يحوي بيئة تشغيل Classic، فإن مثبت Photoshop 7.0 ME سوف ينبهك إلى عدم تثبيت بيئة تشغيل Classic، وسوف يكون تشغيل قرص Motoshop 7.0 ME في وضع X CS الأصلي). من فضلك تذكر أنه OS X في الوقت الحالي لا يوجد دعم للغة ME في Me

1- أدخل الاسطوانة المدمجة الخاصة بالتطبيق في سواقة الأقراص المدمجة الخاصة بك. 2- انقر أبقونة القرص المدمج من على سطح المكتب، و انقر الأبقونة Install Adobe Photoshop نقرأ مزدوجاً. 3- انقر استمرار. 4- اختر الدولة التي تنتمي إليها من القائمة الموجودة في أعلى الشاشة. 5- اقرأ اتفاقية الترخيص الخاصة بالمستخدم النهائي، و انقر موافق. 6- إذا كنت تقوم بالتثبيت على OS X، أدخل اسم مسئول البرامج و كلمة المرور الخاصة به لاستكمال عملية التثبيت و انقر موافق. 7- أدخل اسمك و معلومات الشركة، و اكتب الرقم المسلسل بدقة كما هو موضح في بطاقة التسجيل أو على الغلاف الداخلي لحافظة الاسطوانة المدمجة. ثم انقر التالي. 8- تأكد من صحة بيانات التسجيل على الشاشة. إذا كانت البيانات صحيحة، انقر استمرار. إذا كانت المعلومات غير صحيحة، انقر زر السابق و قم بضبط البيانات. 9- راجع الملف المستند التمهيدي لـ Adobe Photoshop. بعد قراءة الملف، انقر استمرار. 10- حدد نوع التثبيت الذي ترغب فيه: - لاستخدام التثبيت القياسي، اختر تثبيت سهل (Easy Install) من القائمة المنبثقة. - لتثبيت مكونات معينة فقط، اختر تثبيت شخصي، ثم اختر المكونات المرغوبة. لتوصيف أي مكوّن يمكن تثبيته، انقر الزر "ا" الموجود بجوار المكوّن. 11- إذا كنت ترغب في تغيير مكان التثبيت، اختر تحديد مجلد من القائمة المنبثقة، ثم حدد المجلد. 12- عند اكتمال عملية التثبيت، تظهر رسالة تخبرك أنه تم تثبيت **Photoshop**. انقر خروج.

ملاحظة: إذا ما واجهت صعوبة أثناء تثبيت Photoshop، أعد تشغيل جهاز الكمبيوتر الخاص بك مع استخدام أقل ما يمكن من إضافات النظام و كرر إجراء التثبيت. بصفة خاصة أوقف إتاحة لوحة تحكم Intellimouse قبل تكرار إجراء التثبيت. لمزيد من المعلومات حول لوحات التحكم و الإضافات، انظر الوثائق المساعدة للـ الخاص بك.

بعد تثبيت Photoshop، من فضلك قم بتسجيل النسخة الخاصة بك باستخدام برنامج التسجيل عبر الويب (إذا كان لديك موديم وكذلك توافر برنامج التسجيل مع الإصدار الخاص بك)، أو قم بملء و إعادة إرسال بالاستمرار في إمدادك بطاقة تسجيل الترخيص المرفقة. تسجيل البرمجيات الخاصة بك يسمح لـ Adobe بالاستمرار في إمدادك بالبرمجيات ذات الجودة الأعلى و عرض الدعم الفني و كذلك إعلامك بأحدث تطويرات برنامج Photoshop.

## ضبط Mac OS 9 إلى OS X (عملية الـ Tune Up):

تختلف أماكن ملفات دعم التطبيق بين OS 9 و OS X (قواميس التدقيق الإملائي، الخطوط، إلخ). إذا كنت قد قمت بتثبيت Photoshop 7.0 ME على جهاز كمبيوتر يحتوي على OS 9 فقط و قمت بتحديثه على OS X ، فإنك سوف تحتاج إلى استعمال خيار التثبيت الشخصي ضبط OS 9 إلى OS X (Tune Up). يقوم خيار Tune Up بتثبيت مجموعة كاملة من ملفات دعم التطبيق لمجلد النظام الخاص بـ OS X. سوف يسمح لك ذلك بتشغيل Photoshop و ImageReady بشكل طبيعي تحت نظام التشغيل OS X و بفاعلية كاملة.

يظهر الخيار ضبط Mac OS 9 to OS X Tune Up إلى OS X (Mac OS 9 to OS X Tune Up) فقط عندما يتم تشغيل المثبت تحت نظام التشغيل OS X و يكون خيار التثبيت الشخصي محدد. يمكن استخدام الخيار Tune Up أيضاً لإعادة تثبيت ملفات دعم التطبيق الأصلي في حالة ما إذا تم إتلافهم أو حذفهم.

## بدء تشغیل Adobe Photoshop

لاستخدام Photoshop أو ImageReady، لابد أن تكون قد قمت بتثبيت الملفات من القرص المدمج على القرص الصلب الخاص بك.

## لبدء تشغيل Photoshop على Windows:

نفذ أي مما يلي:

.Adobe Photoshop 7.0 < اختر ابدأ > برامج، Photoshop 7.0 - لبدء المكون ImageReady، اختر ابدأ > برامج، Adobe ImageReady 7.0

# لبدء تشغيل Photoshop على Mac OS:

نفذ أي مما يلي:

- لبدء تطبيق Photoshop الأساسي، افتح مجلد Adobe Photoshop 7.0 ME في مكان التثبيت الذي قمت بتحديده و انقر أيقونة برنامج Adobe Photoshop 7.0 ME نقراً مزدوجاً. - لبدء المكون ImageReady، افتح مجلد Adobe Photoshop 7.0 ME في مكان التثبيت الذي قمت بتحديده، و انقر أيقونة برنامج Adobe Photoshop 7.0 ME في مكان التثبيت الذي قمت

```
_____
```

Adobe و شعار Adobe و MageReady و Motoshop و MageReady و شعار Adobe و شعار Adobe و Madobe و MageReady و Mindows و Windows هي إما علامات مسجلة أو علامات تجارية خاصة بـ Systems Incorporated. Microsoft و Macosoft و Macintosh و Mac هي الما علامات تجارية خاصة بـ Macintosh و Mac هي مع علامات تجارية خاصة بـ Apple Computer Inc. المسجلة في الولايات المتحدة و دول أخرى. كل العلامات التجارية الأخرى هي حق لمالكيها. Adobe Systems Incorporated 2002 ©